## Configuration de la messagerie personnelle académique Avec Outlook Express

## <u>Les paramètres</u> :

Identifiant (nom du compte) : initiale du prénom + nom (le même qu'IProf)

<u>Exemple</u> : pmarie (il peut y avoir un chiffre derrière en cas d'homonymie...)

Adresse de messagerie : elle est de la forme prenom.nom@ac-versailles.fr

<u>Exemple</u> : <u>pierre.marie@ac-versailles.fr</u>

Mot de passe qui peut bien sûr être changé : à l'initialisation c'est votre NUMEN

Exemple : 92A1234567XYZ (les lettres sont toujours en majuscule)

Lancer Outlook Express et choisir **Outils > Comptes**... Cliquer sur le bouton **Ajouter** et choisir **Courrier**.

| Comptes Internet                      |                 |
|---------------------------------------|-----------------|
| Tout Courrier News Service d'annuaire | <u>Ajouter</u>  |
| Compte Type Connexion                 | Supprimer       |
|                                       | Par défaut      |
|                                       | Importer        |
|                                       | Exporter        |
|                                       | Définir l'ordre |
|                                       | Fermer          |

L'assistant de configuration se lance. Il n'y a plus qu'à compléter les informations demandées.

| Votre nom                                                                                                    | 卷                                                                                                    |
|----------------------------------------------------------------------------------------------------|----------------------------------------------------------------------------------------------------|
| Lors de l'envoi d'un courrier électronique, votre nom apparaît dans le champ De di<br>message sortant. Entrez votre nom tel que vous voulez qu'il apparaisse. | a                                                                                                    |
| Nom complet : [ Par exemple : Rosalie Mignon                                                                                                    | Entrer vos nom et prénom<br>(Penser que cela permettra à votre<br>correspondant de vous identifier). |
|                                                                                                    | Donc, éviter 'Courrier administratif',                                                               |
| < Précédent Suivant >                                                                                                    | Annuer 'courrier perso', 'Éducation nationale'                                                       |

Cliquer sur Suivant

| Adresse de messagerie Int                          | ernet                                                   | 米      |
|----------------------------------------------------|---------------------------------------------------------|--------|
| Votre adresse de messager<br>envoyer des messages. | ie est celle que vos correspondants utilisent pour vous | ~      |
| Adr <u>e</u> sse de messagerie :                   | Par exemple : personne@microsoft.com                    |        |
|                                                    |                                                         |        |
|                                                    |                                                         |        |
|                                                    | < Précédent Suivant >                                   | nnuler |

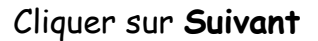

| istant Connexion Internet                                                             |        |
|---------------------------------------------------------------------------------------|--------|
| Noms des serveurs de messagerie électronique                                          | 弋      |
| Mon serveur de messagerie pour courrier entrant est un serveur POP3                   | ·      |
| Serveur de messagerie pour courrier entrant (POP3, IMAP ou HTTP) :                    |        |
| Un serveur SMTP est le type de serveur utilisé pour l'envoi de vos courriers sortants |        |
| Ser <u>v</u> eur de messagerie pour courrier sortant (SMTP) :                         |        |
|                                                                                       |        |
| < Précédent Sujvant > A                                                               | nnuler |

Cliquer sur Suivant

| Assistant Connexion Interne                                                                | et 🔀                                                                                                    |
|--------------------------------------------------------------------------------------------|----------------------------------------------------------------------------------------------------|
| Connexion à la messagerie                                                                  | Internet                                                                                                    |
| Entrez le nom et le mot de p<br>vous a donné.                                              | asse du compte que votre fournis <del>se</del> ur de services Internet                                                                                   |
| <u>N</u> om du compte :                                                                    |                                                                                                    |
|                                                                                            |                                                                                                    |
| <u>M</u> ot de passe :                                                                     | ••••••                                                                                                    |
|                                                                                            | Mémoriser le mot de passe                                                                                                    |
| Si votre fournisseur de serv<br>pour accéder à votre comp<br>l'authentification par mot de | ices Internet vous demande d'utiliser le mot de passe sécurisé<br>le, sélectionnez la case à co <del>ches «</del> Se connecter avec<br>passe sécurisé ». |
| 📃 Se connecter en utilisar                                                                 | t l'a <u>u</u> thentification par mot de passe sécurisé (SPA)                                                                                            |
|                                                                                            |                                                                                                    |
|                                                                                            | < Précédent Sertvant > Annuler                                                                                                    |

Cliquer sur Suivant

La configuration n'est pas terminée, contrairement au message du logiciel : il vous faut consulter la page suivante...

 Indiquer votre adresse de messagerie (prenom.nom@ac-versailles.fr).

## Vous bénéficiez depuis peu de protocoles sécurisés.

Entrer le nom du protocole de courrier — entrant (POPS) : messagerie.ac-versailles.fr

Entrer le nom du protocole de courrier sortant (SMTPS) : messagerie.ac-versailles.fr

Entrer le nom du compte (identifiant), initiale du prénom + nom (le même qu'IProf) Exemple : pmarie

Entrer votre mot de passe : Votre NUMEN par défaut

Si vous ne souhaitez pas avoir à ressaisir votre mot de passe lors de chaque ouverture de la messagerie, cocher ici.

| Propriétés de messagerie.ac-versailles.fr     Général Serveurs Connexion Sécurité Avancé Informations sur le serveur Mon serveur de messagerie pour courrier entrant est un serveur POP3                                                                                                    | Menu « Outils », item « Comptes »<br>Cliquer sur le compte administratif<br>puis sur « Propriétés », et ouvrir<br>l'onglet « Serveurs »                                                                                                    |
|----------------------------------------------------------------------------------------------------|----------------------------------------------------------------------------------------------------|
| Courrier entrant (POP3) : messagerie.ac-versailles.fr<br>Courrier sortant (SMTP) : messagerie.ac-versailles.fr<br>Serveur de messagerie pour courrier entrant<br>Nom du compte :<br>Mot de passe :<br>Mot de passe :<br>Mémoriser le mot de passe<br>Connexion utilisant l'authentification par mot de passe sécurisé<br>Serveur de messagerie pour courrier sortant<br>Mon serveur requiert une authentification<br>Paramètres<br>OK Annuler Appliquer | Serveur de messagerie pour courrier sortant       ? X         Informations d'ouverture de session       Informations d'ouverture de session         Utiliser des paramètres identiques à ceux du serveur de messagerie pour courrier entrant       Ouvrir la session en utilisant         Ouvrir la session en utilisant       Nom du compte : login         Mot de passe :       Y         Mémoriser le mot de passe       Connexion utilisant l'authentification par mot de passe sécurisé         OK       Annuler |

Cliquez ensuite sur le bouton Paramètres qui s'est activé. Soit vous laissez la case "Utiliser des paramètres identiques à ceux du serveur de messagerie pour courrier entrant", soit vous sélectionnez "Ouvrir la session en utilisant". Dans ce dernier cas, saisissez votre login. Ne renseignez le mot de passe et ne cochez la case « Mémoriser le mot de passe » uniquement si vous êtes le seul utilisateur du poste dont vous configurez le client de messagerie.

| Général Serveurs C     | onnexion Sécurité Avanc     | cé                   |
|------------------------|-----------------------------|----------------------|
| Numéros de ports des   | serveurs                    |                      |
| Courrier sortant (SM   | TP) 465                     | Par défaut           |
| 🕨 🔽 Ce serveur néce    | ssite une connexion sécuris | ée (SSL)             |
| Courrier entrant (PC   | P3) 995                     |                      |
| Ce serveur néce        | ssite une connexion sécuris | ée (SSL)             |
| Délais d'expiration du | serveur                     |                      |
| Court                  | Lona 1 minute               |                      |
| E                      |                             |                      |
|                        |                             | A K                  |
| Scinder les mes        | ages superieurs a           | KO                   |
| Remise                 |                             |                      |
| Conserver une d        | opie des messages sur le se | srveur               |
| Supprimer du           | serveur après 🛛 5 👙         | jour(s)              |
| Supprimer du           | serveur après suppression d | lans 'Éléments suppr |
|                        |                             |                      |

Menu « Outils », item « Comptes » Cliquer sur le compte administratif puis sur « Propriétés », et ouvrir l'onglet «Avancé»

Pour le courrier sortant (SMTP) : - cocher la case « Ce serveur nécessite une connexion sécurisée » - vérifier que le port est à 465, sinon remplir la case.

Pour le courrier entrant (POP3) : - cocher la case « Ce serveur nécessite une connexion sécurisée » - vérifier que le port est à 995, sinon remplir la case.

Valider

Fermer la fenêtre. Il ne reste plus qu'à tester. En cas de problèmes contacter BAIA au 0820 36 36 36.